## KinderConnect – Imprimir y Exportar Datos de Asistencia

Es fácil imprimir y exportar datos de asistencia para facilitar su revision.

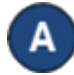

Haga clic en **Reportes** bajo Reportes.

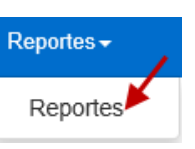

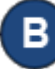

Presione la flecha del menú desplegable y seleccione el reporte *Asistencia Diaria en Detalle*.

## Reportes

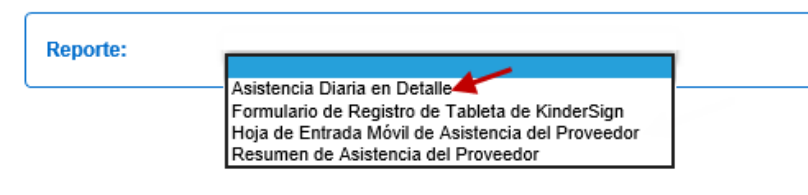

 Ingrese por lo menos los parámetros de busca requeridos (indicados con un asterisco rojo \*). Ingresar información en otros campos es opcional.

## Reportes

| Reporte:                       | Asistencia Diaria en Detalle                                                                                                    |
|--------------------------------|----------------------------------------------------------------------------------------------------|
| ★ Información Requerida        |                                                                                                    |
| Descripción                    | Muestra la hora de llegada y salida, las fechas de creación de eventos, días de desarrollo<br>profesional, y horas para cada niño, para cada día, basado en los días ingresados |
| Proveedor                      | ★ Eddie's Care                                                                                                    |
| Fecha de Inicio                | ▲ IIIIIIIIIIIIIIIIIIIIIIIIIIIIIIIIIIII                                                                                                    |
| Fecha Final                    | • 01/08/2019                                                                                                    |
| Someta la asistencia solamente |                                                                                                    |
| Ordene lista por               | Child Name                                                                                                    |
| Saltos de Página               | k No 🗸                                                                                                    |
| Número de Caso                 |                                                                                                    |
| Tipo de Contrato               | All Children                                                                                                    |
| Niño                           | Seleccione >>                                                                                                    |
| Tipo de Resultado              | PDF                                                                                                    |
|                                | Ver                                                                                                    |

Para más información, visite <u>www.ohiocctap.info</u>, envíenos un mensaje a <u>supportOH@kindersystems.com</u> o llámenos al 1-833-866-1708.

Es importante seleccionar el **Tipo de Resultado** que le gustaría generar. Seleccione **CSV** si le gustaría exportar los datos de asistencia a cuaderno Excel. Presione **Ver**.

Una vez se genera el Reporte, presione **Open** (Abrir) desde su navegador para revisarlo en el formato del *Tipo de Resultado* seleccionado. Nota: Puede ser diferente, depende de su navegador.

Do you want to open or save Asistencia Diaria en Detalle.pdf? Dopen Save 🔻 Cancel

Puede ahora revisar el reporte utilizando Microsoft Excel. Nota: Este reporte puede generarse en formato **PDF** y **CSV**. Siga los mismos pasos para generar el PDF, seleccionado **PDF** como el **Tipo de Resultado**. El ejemplo a continuación fue generado en formato PDF.

|                   |                      |          | Daily Det | ailed Attendan    | ce      |                  |         |          |       |
|-------------------|----------------------|----------|-----------|-------------------|---------|------------------|---------|----------|-------|
|                   |                      |          | Provider  | r / All Attendanc | e       |                  |         |          |       |
| Provider:         | Eddie's Care         |          |           |                   |         |                  |         |          |       |
| Date Range:       | 08/27/18 to 01/08/19 |          |           |                   |         |                  |         |          |       |
| Sort By:          | Child Name           |          |           |                   |         |                  |         |          |       |
| Contract Type     | : All Children       |          |           |                   |         |                  |         |          |       |
|                   |                      |          |           | In                |         | Out              |         |          |       |
| Family Name       | Child Name           | Date     | Event     | Created           | Event   | Created          | PD Days | Absences | Hours |
| BAutoFamily1      | AutoFamily1, Amy     | 09/01/18 |           | 09/27/18 03:53PM  |         |                  | 1       |          |       |
|                   |                      | Total: 0 |           |                   |         |                  | 1       | 0        |       |
| Bailey<br>6060222 | Bailey, Matty        | 09/01/18 |           | 09/27/18 03:53PM  |         |                  | 1       |          |       |
|                   |                      | 09/30/18 | 06:00AM   | 10/01/18 08:56AM  |         |                  |         |          |       |
|                   |                      | Total: 1 |           |                   |         |                  | 1       | 0        |       |
| Birch             | Birch, Kenny         | 09/01/18 |           | 09/27/18 03:53PM  |         |                  | 1       |          |       |
|                   |                      | 09/30/18 | 04:00AM   | 10/01/18 08:56AM  |         |                  |         |          |       |
|                   |                      | Total: 1 |           |                   |         |                  | 1       | 0        |       |
| Lee               | Lee, Aabigail        | 01/06/19 | 08:00PM   | 01/14/19 04:11PM  | 11:59PM | 01/14/19 04:10PM |         |          | 04:0  |
|                   |                      | 01/07/19 | 12:00AM   | 01/14/19 04:10PM  | 05:00AM | 01/14/19 04:11PM |         |          | 05:0  |
|                   |                      | Total: 1 |           |                   |         |                  | 0       | 0        | 09:00 |
| Lee               | Lee, Aaron           | 12/26/18 | 12:00AM   | 01/15/19 11:50AM  |         |                  |         | 1        |       |
|                   |                      | Total: 0 |           |                   |         |                  | 0       | 1        |       |
| Lee               | Lee, Abe             | 11/25/18 | 04:36PM   | 12/03/18 04:36PM  | 05:36PM | 12/03/18 04:37PM |         |          | 01:0  |
|                   |                      | 12/02/18 | 11:00PM   | 12/19/18 03:55PM  | 11:59PM | 12/19/18 03:55PM |         |          | 01:0  |
|                   |                      | 12/03/18 | 12:00AM   | 12/19/18 03:55PM  | 03:00AM | 12/19/18 03:55PM |         |          | 03:00 |
|                   |                      | Total: 2 |           |                   |         |                  | 0       | 0        | 05:0  |
| Lee               | Lee, AutoProviderKid | 09/01/18 |           | 09/27/18 03:53PM  |         |                  | 1       |          |       |
|                   |                      | 09/30/18 | 05:00AM   | 10/01/18 08:56AM  |         |                  |         |          |       |
|                   |                      | Total: 1 |           |                   |         |                  | 1       | 0        |       |
| Lee               | Lee, Bobo            | 11/12/18 | 06:48AM   | 11/13/18 09:49AM  | 08:00AM | 11/13/18 09:53AM |         |          | 01:1: |

02/23OH